# 华东师范大学硕士研究生招生考试初试成绩复核流程

### V20200217

#### 第一部分:系统登录

- 登录网址: <u>https://yjszs-ss.ecnu.edu.cn/</u>
- 用户范围:所有 2020 年报考我校的统考准考考生
- a) 本考点考生 (报名号 3111 开头): 请使用现场确认账号密码登录, 若遗忘, 请参照外考点考生流程重设密码;
- b) 外考点考生 (报名号非 3111 开头):

## 1. 点击"忘记密码"

| <ul> <li>         · 登录 - 华东师范大学硕士研究生》 ×         +     </li> </ul>              |                                 | -   |  |
|--------------------------------------------------------------------------------|---------------------------------|-----|--|
| $\leftarrow$ $\rightarrow$ $\circlearrowright$ (@ https://yjszs-ss.ecnu.edu.cn |                                 | 0 5 |  |
|                                                                                | EAST CHINA NORMAL<br>UNIVERSITY |     |  |
|                                                                                | 华东师范大学硕士研究生考生服务系统               |     |  |
|                                                                                | <u>账号登录</u> 手机动态登录              |     |  |
|                                                                                | A 邮箱/手机/身份证                     |     |  |
|                                                                                | □ 密码: 请输入密码                     |     |  |
|                                                                                | ▼ 自动登录 忘记驚码                     |     |  |
|                                                                                | 爱录                              |     |  |
|                                                                                | 注册账户                            |     |  |
|                                                                                |                                 |     |  |
|                                                                                |                                 |     |  |
|                                                                                | 联系我们<br>Copyright © 2019 华东师范大学 |     |  |

2. 选择"邮件重置"或"手机重置",输入中国研招网报名时填写的电子邮箱或手机号码依据系统流程进行密码重

置

| <ul> <li>◎ 密码找回 - 华东师范大学硕士研ジ× +</li> </ul>           |     |   | -  |   | × |
|------------------------------------------------------|-----|---|----|---|---|
| ← → ♡ A https://yjszs-ss.ecnu.edu.cn/#/./user/forgot | + # | 0 | ☆≡ | 5 |   |
| EAST CHINA NORMAL<br>UNIVERSITY                      |     |   |    |   |   |
| 华东师范大学硕士研究生考生服务系统                                    |     |   |    |   |   |
| 邮件重 <u>责</u> 手机重置                                    |     |   |    |   |   |
| *邮箱: 请输入注册的邮箱                                        |     |   |    |   |   |
| *验证码: 邮箱验证码 发至邮箱                                     |     |   |    |   |   |
| *新的密码: 至少8位,包含数字和大小写字母 ◎                             |     |   |    |   |   |
| *确认密码: 请再次输入 ③                                       |     |   |    |   |   |
| 重置密码                                                 |     |   |    |   |   |
|                                                      |     |   |    |   |   |
| 联系我们                                                 |     |   |    |   |   |
| Copyright © 2019 华东师范大学                              |     |   |    |   |   |

## 3. 密码重置后, 点击"返回登录页", 可选择"账号登录"或"手机动态登录", 进行登录即可

| <ul> <li>③ 登录 - 华东师范大学硕士研究生= × +</li> </ul>         |                                 |                                             |  |  |  | -  |   | × |
|-----------------------------------------------------|---------------------------------|---------------------------------------------|--|--|--|----|---|---|
| ← → O A https://yjszs-ss.ecnu.edu.cn/#/./User/Login |                                 |                                             |  |  |  | ∱≡ | ġ |   |
|                                                     | EAST CHINA NORMAI<br>UNIVERSITY |                                             |  |  |  |    |   |   |
|                                                     | 华东师范大学硕士研究生表                    | 皆生服务系统                                      |  |  |  |    |   |   |
|                                                     | 账号登录 手机动;                       | 态登录<br>———————————————————————————————————— |  |  |  |    |   |   |
|                                                     | □ 大陆手机号                         |                                             |  |  |  |    |   |   |
|                                                     | □短信验证码                          | 发送短信                                        |  |  |  |    |   |   |
|                                                     | ✔ 自动登录                          | 忘记密码                                        |  |  |  |    |   |   |
|                                                     | 爱录                              |                                             |  |  |  |    |   |   |
|                                                     |                                 | 注册账户                                        |  |  |  |    |   |   |
|                                                     |                                 |                                             |  |  |  |    |   |   |
|                                                     |                                 |                                             |  |  |  |    |   |   |
|                                                     | 联系我们                            | - 1.00                                      |  |  |  |    |   |   |
|                                                     | Copyright © 2019 华东师?           | 也大子                                         |  |  |  |    |   |   |

重要说明:

建议首先登录中国研招网查看网报时预留的手机号码和电子邮箱,一般情况下,建议采用"手机重置"进行密码设置,某些情况下无法收到手机验证码(建议先查看是否有安装短信拦截软件或联系运营商)或手机号码已更换,可 选用邮箱进行密码重置;同样,建议采用"手机动态登录",若无法收到验证码,也可采用账号登录。如果尝试了 上述方法,仍然无法登录系统,请给我们发送求助邮件,(邮箱:<u>yjszs@admin.ecnu.edu.cn</u>,主题注明:统考无 法登录系统+姓名+报名号,并将本人准考证和身份证作为附件,正文可简述问题或提供截图,方便我们及时解决)

#### 第二部分:查询初试成绩

登录系统后,点击"考试查询"-"初试成绩",绑定考生编号(首次需要,注意是不是报名号),点击"继续"即可 进入成绩查询界面查看成绩

| ① 工作台 - 华东师范大学硕士研究 × -                                  | +                             |                               |                         |                      | - 🗆 ×   |
|---------------------------------------------------------|-------------------------------|-------------------------------|-------------------------|----------------------|---------|
| $\leftarrow$ $\rightarrow$ O $\leftarrow$ $\rightarrow$ |                               |                               |                         | • 🛧 (                | ) 🌾 🁮 … |
| 🔘 硕士研究生考生服务系统                                           | Ē                             |                               |                         |                      | 3       |
| 2 工作台                                                   | 首页 / 工作台                      |                               |                         |                      |         |
| 名 个人页 · · · · · · · · · · · · · · · · · · ·             | 您好,<br>电子邮箱 -<br>手机号码 -       |                               |                         | 主编号:<br>返回 <b>继续</b> |         |
|                                                         | 报名通道                          |                               | Min                     | <u>机成绩</u> 复试信息 录取结  | 果       |
|                                                         | 推免生预报名 推免生预报名                 | 统考生报名信息确认 统考生报名信息确认           |                         | 考试查询                 | 录取后继    |
|                                                         | 2019.09.10 00:00 至 2019.09.27 | 2019.11.06 00:00 至 2019.11.10 |                         | 相关链接                 |         |
|                                                         |                               |                               |                         | ● 华东师范…              | ☺ 研究生招  |
|                                                         |                               |                               |                         | ◙ 中国研招…              | 联系我们    |
|                                                         |                               |                               |                         |                      |         |
|                                                         |                               | Copyright                     | 联系我们<br>t ⓒ 2019 华东师范大学 |                      | Ţ       |

## 第三部分:初试成绩申请复核

a) 所有全国统考科目,无法通过本系统提交复核申请,请访问上海市教育考试院网站(<u>www.shmeea.edu.cn</u>),按 照流程提出申请

| ◎ 华东师范大学硕士研究生考生服号 × -                                                   | ł                                               |                        |                         | - 🗆 X                       |
|-------------------------------------------------------------------------|-------------------------------------------------|------------------------|-------------------------|-----------------------------|
| $\leftarrow$ $\rightarrow$ $\circlearrowright$ $\triangle$ https://yjs: | zs-test.ecnu.edu.cn/#/./pre                     |                        |                         | ⊙ ★ 0   ≴ 👮 …               |
| 🔘 硕士研究生考生服务系统                                                           | ভ                                               |                        |                         | © <b>2</b>                  |
| ② 工作台<br>A 个人页                                                          | <sup>首页</sup><br>初试查询 查分说明                      |                        |                         |                             |
|                                                                         | 考生编号 专项计划 · · · · · · · · · · · · · · · · · · · | 报考类别                   | 学习形式院系                  | 专业                          |
|                                                                         | 成绩信息 - <del>总分</del> 380 (政策加分:                 | 0)                     |                         | _                           |
|                                                                         | 政治理论                                            | 外国语                    | 业务课一                    | 业务课二                        |
|                                                                         | 提示<br>请向上海市教育考试院申请复核<br>有疑问?申请 <u>复核</u>        | 英语二<br>90<br>有疑问? 申请复核 | 数学三<br>110<br>有疑问? 申请复核 | 金融学综合<br>100<br>有疑议? 申请复核成绩 |
|                                                                         |                                                 | 返                      |                         |                             |

b) 所有我校自命题科目,为维护考生个人隐私,申请成绩复核需要提供考生本人身份证和准考证,请点击"复核"

按钮后,按照提示上传对应证件,并点击"申请复核"完成复核申请

| ◎ 华东师范大学硕士研究生考生服 × +                | +                                                                           |                         |                                                                            |   |   | -  |     | × |
|-------------------------------------|-----------------------------------------------------------------------------|-------------------------|----------------------------------------------------------------------------|---|---|----|-----|---|
| $\leftrightarrow$ $\rightarrow$ O A |                                                                             |                         | . 🕀                                                                        | 姾 | 0 | ≯≡ | Ş   |   |
| 硕士研究生考生服务系统                         | Ē                                                                           |                         |                                                                            |   |   | 0  |     |   |
| 19 1作台<br>A 个人页                     | <sub>首页</sub><br>上传材料                                                       |                         |                                                                            |   |   |    |     |   |
|                                     | 证件 上传提示                                                                     | ①未上传                    | 准考证 上传提示                                                                   |   |   | (  | 未上传 |   |
|                                     | <ul> <li>」上传文件</li> <li>① 文件格式要求: .pdf</li> <li>図 文件大小要求: 小于10MB</li> </ul> |                         | <ul> <li>▲ 上传文件</li> <li>① 文件格式要求:.pdf</li> <li>図 文件大小要求:小于10MB</li> </ul> |   |   |    |     |   |
|                                     |                                                                             | 返回                      | 申请复核                                                                       |   |   |    |     |   |
|                                     |                                                                             | 联系我<br>Copyright ⓒ 2019 | 们<br>)华东师范大学                                                               |   |   |    |     |   |

研招办将对申请复核人的信息与考生报名信息进行比对,如信息不一致将不予复核,根据规定,成绩复核只核查考 生答卷是否有漏评、加分错、登分错,不重新评阅答卷;复核结果只向考生提供所复核科目成绩总分,考生本人不 得查阅答卷,考生可点击"结果"查看复核结果,在复核结果尚未给出之前,请考生耐心等待,并保持通讯方式畅

通

| ④ 华东师范大学硕士研究生考生服 × -                                | +                         |                     |          | - 🗆 X          |
|-----------------------------------------------------|---------------------------|---------------------|----------|----------------|
| $\leftrightarrow$ $\rightarrow$ O $\leftrightarrow$ |                           |                     |          | ⊕ ★ 🕚   ≴ 👮 …  |
| 🔘 硕士研究生考生服务系统                                       | Ē                         |                     |          | © <b>&amp;</b> |
| ♡ 工作台<br>A 个人页 →                                    | <sub>首页</sub><br>初试查询查分说明 |                     |          |                |
|                                                     | 考生编号                      | 页计划 报考类别            | 学习形式 院家  | 長 专业           |
|                                                     | 研究方向                      |                     |          |                |
|                                                     | 成绩信息 - 总分 380 (政          | <del>策</del> 加分: 0) |          |                |
|                                                     | 政治理论                      | 外国语                 | 业务课一     | 业务课二           |
|                                                     | 思想政治理论                    | 英语二                 | 数学三      | 复核结果           |
|                                                     | 80                        | 90                  | 110      | 已收到申请,正在复核     |
|                                                     | 有疑问?申请复核                  | 有疑问?申请复核            | 有疑问?申请复核 | 已申述 结果         |
|                                                     |                           |                     | 返回       |                |